## Instruction Manual Powered by ReRa Solutions

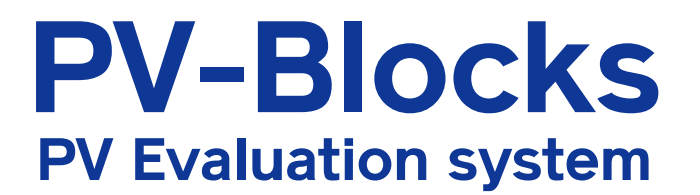

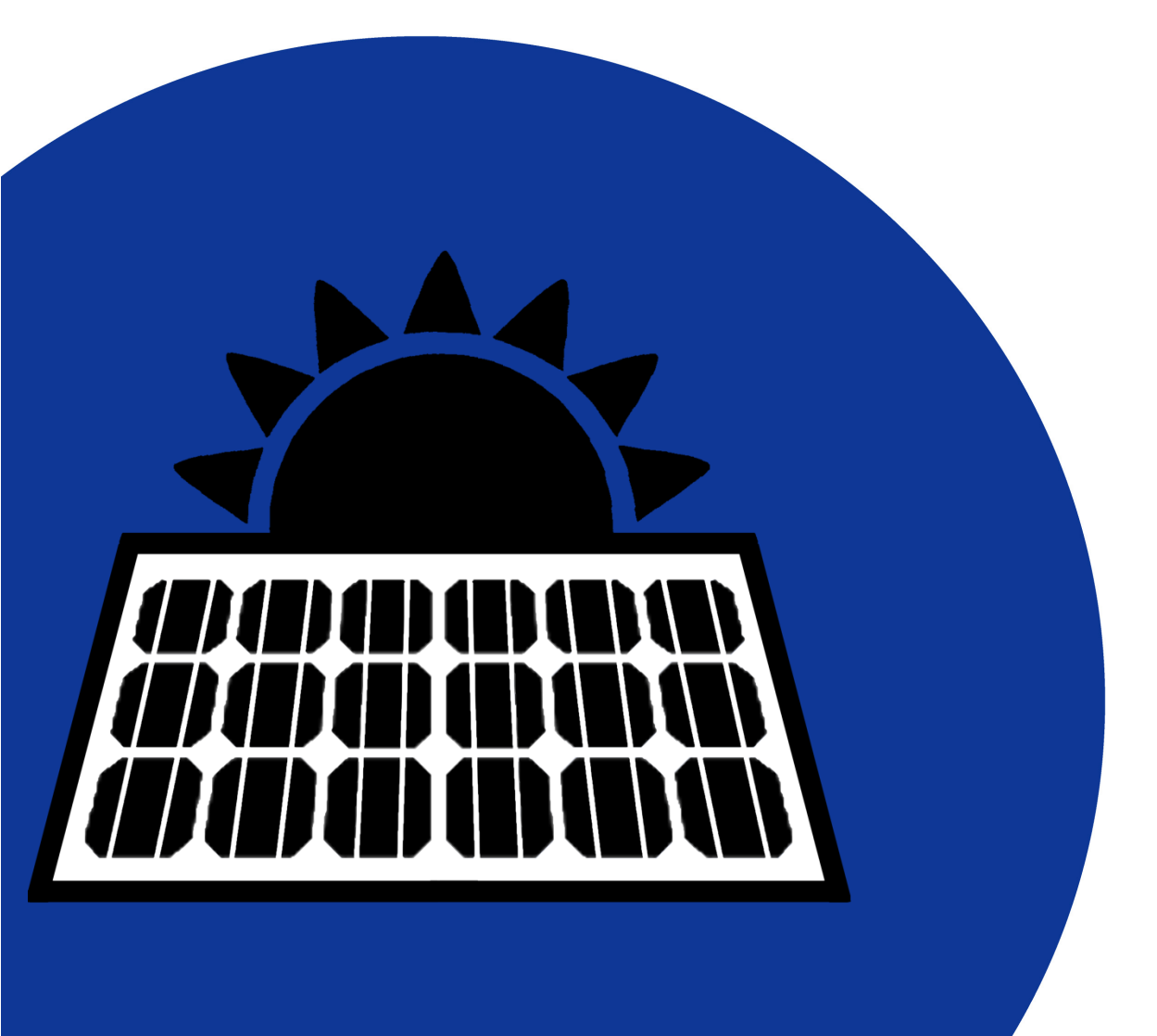

![](_page_0_Picture_3.jpeg)

# Contents

| C  | Contact | Infor  | mation                       |    |
|----|---------|--------|------------------------------|----|
| ۷  | Varrant | ty and | I Liability                  | 3  |
| А  | bout Ir | nstruc | tion Manual                  | 4  |
| E  | Inviron | ment   |                              | 4  |
| 1. | Intro   | oducti | on                           | 5  |
| 1  | .1.     | Safet  | у                            | 6  |
| 1  | .2.     | Syste  | m components                 |    |
| 1  | .3.     | Gettir | ng started                   | 9  |
| 1  | .4.     | Instal | lation                       | 10 |
| 2. | Soft    | ware   |                              | 13 |
| 2  | .1.     | Conn   | ecting                       | 13 |
| 2  | .2.     | Work   | flow                         | 15 |
| 2  | .3.     | Gettir | ng Started                   | 17 |
| 2  | .4.     | Menu   |                              |    |
|    | 2.4.1.  | Н      | ome                          | 19 |
|    | 2.4.2.  | D      | ata                          |    |
|    | 2.4.    | 2.1.   | Periodic data viewer         |    |
|    | 2.4.    | 2.2.   | IV curve viewer              |    |
|    | 2.4.    | 2.3.   | Data download                |    |
|    | 2.4.3.  | S      | etup                         | 24 |
|    | 2.4.3   | 3.1.   | Configure Irradiance sensors | 24 |
|    | 2.4.3   | 3.2.   | Configure PV modules         |    |
|    | 2.4.3   | 3.3.   | Site settings                |    |
|    | 2.4.3   | 3.4.   | Scheduler                    |    |
|    | 2.4.3   | 3.5.   | Hardware setup               |    |
|    | 2.4.3   | 3.6.   | Host computer                |    |
|    | 2.4.3   | 3.7.   | Backup                       |    |
|    | 2.4.3   | 3.8.   | Update                       |    |
|    | 2.4.3   | 3.9.   | Log                          |    |
|    | 2.4.4.  | H      | eip                          |    |
| •  | 2.4.5.  | A      | ccount                       |    |
| 3. | Spe     | citica | tions                        |    |

Reading this manual is recommended prior to installation and operation of the product. Keep this manual in a safe and handy place for whenever it is needed.

For any questions, please contact us at below:

### CONTACT INFORMATION

### EKO INSTRUMENTS Europe B.V.

Europe, Middle East, Africa, South America Region

| https://oko.ou.com/ | Lulofsstraat 55, Unit 28,      |      |                   |
|---------------------|--------------------------------|------|-------------------|
| info@oko.ou.com     | 2521 AL, Den Haag, The Nether- | Tel: | +31 [0]70 3050117 |
| III0@eko-ed.com     | lands                          | Fax: | +31 [0]70 3840607 |

#### PV-Blockssystem is Designed by Rera Solutions

Mercator Building 1 / Toernooiveld 200 / 6525 EC Nijmegen / The Netherlands

#### WARRANTY AND LIABILITY

For warranty terms and conditions, please contact EKO Instruments or your distributer for further details.

EKO guarantees that the product delivered to customer has been tested to ensure the instrument meets its published specifications. The warranty included in the conditions of delivery is valid only if the product has been installed and used according to the instructions provided in this operating manual.

In case any manufacturing defect[s] will occur, the defected part[s] will be repaired or replaced under warranty; however, the warranty will not be applicable if:

- > Any modification or repair has been done by other than EKO service personnel.
- > The damage or defect is caused by disrespecting the specifications mentioned on the product brochure or instruction manual.

#### ABOUT INSTRUCTION MANUAL

Copy Rights Reserved by EKO INSTRUMENTS Europe B.V. Making copies of whole or parts of this document without permission from EKO is prohibited.

This manual was issued:2021/01/29Version Number:02.1

#### ENVIRONMENT

## 1.WEEE Directive 2002/96/EC

| $\mathbf{i}$ |   |
|--------------|---|
| /            | X |
|              |   |

In August of 2005, the European Union [EU] implemented the EU WEEE Directive 2002/96/EC and later the WEEE Recast Directive 2012/19/EU requiring Producers of electronic and electrical equipment [EEE] to manage and finance the collection, reuse, recycling and to appropriately treat WEEE that the Producer places on the EU market after August 13, 2005. The goal of this directive is to minimize the volume of electrical and electronic waste disposal and to encourage reuse and recycling at the end of life.

EKO products are subject to the WEEE Directive 2002/96/EC. EKO Instruments has labeled its branded electronic products with the WEEE Symbol [figure Trash bin] to alert our customers that products bearing this label should not be disposed of in a landfill or with municipal or household waste in the EU.

If you have purchased EKO Instruments branded electrical or electronic products in the EU and are intending to discard these products at the end of their useful life, please do not dispose of them with your other household or municipal waste. Disposing of this product correctly will help save valuable resources and prevent any potential negative effects on human health and the environment, which could otherwise arise from inappropriate waste handling.

## 2. RoHS Directive 2002/95/EC

EKO Instruments has completed a comprehensive evaluation of its product range to ensure compliance with RoHS Directive 2002/95/EC regarding maximum concentration values for substances. As a result all products are manufactured using raw materials that do not contain any of the restricted substances referred to in the RoHS Directive 2002/95/EC at concentration levels in excess of those permitted under the RoHS Directive 2002/95/EC, or up to levels allowed in excess of these concentrations by the Annex to the RoHS Directive 2002/95/EC.

#### 1. INTRODUCTION

PV-Blocksis a modular IV / MPP measurement system to measure the performance of PV modules deployed outdoors under natural sunlight conditions. The system is compliant to follow the procedures defined within IEC 60891and requirements defined by IEC 60904-1 for for I-V measurement of photovoltaic devices.

The advanced research system is fully compatible with the latest PV technologies and is scalable to test multiple modules in parallel. During long-term exposure tests, automatic measurements can be scheduled for continuous data retrieval of the measurable modules parameters. Up to 32 PV modules can be connected to the PV-Blocksbase pack, to measure each individual I-V curve and characteristics under MPP load conditions. Similarly, individual temperature measurements are performed on the PV module. If modules are mounted with different tilt angles, different pyranometers or reference cells can be used to measure the total radiation in plane with the module. The system can be expanded with a meteorological station, sun-tracker (DNI, GHI, DHI) and spectroradiometer.

![](_page_4_Picture_5.jpeg)

This user manual will give instructions to operate the hardware and software of the PV-Blockssystem. Please read this manual carefully before using the system. The PV evaluation system is pre-configured and ready to be used. The powerful onboard computer controls the entire system and can be easily access through a local computer network. Data can be automatically collected to any local folder on your network PC.

#### 1.1.SAFETY

All PV-Blocksare designed and manufactured with consideration for safety; however, please make sure to read and understand this instruction manual thoroughly to be able to operate the instrument safely in the correct manner.

![](_page_5_Picture_3.jpeg)

#### General Warnings

• Make sure the system and the cables are installed in a location where they will not get soaked with water.

- Although this product is tested to meet EMC Directive compliance requirements, it may not fully satisfy its primary specification/performance when using this product near following locations where strong electromagnetic wave is generated. Please pay attention to the installation environment. Outdoor: High voltage power line, power receiver/distribution facility, etc. Indoor: Large-size chiller, large rotation device, microwave, etc.
- Do not use this product in the environment where corrosive gas, such as ammonia and sulfurous acid gas, are generated. It may cause malfunction.
- Do not install in the area that cause salt damages. It may cause malfunction by paint peeling off or corrosion.

#### Hardware in Enclosure

- Check the system for external damage. If the device is defective, it must not be used.
- For outdoor application the PV-BlocksDin rail modules can only be used when installed in a suitable outdoor enclosure.
- To avoid any electrical damage the PV blocks should be protected from moisture, water, dust, sand.

![](_page_5_Picture_13.jpeg)

The power supply must be switched off from outside according to EN 60950-1 (e.g., via the line protection on the primary side). Preferably mount the power supply in the normal mounting position. Ensure that the primary-side and secondary-side wiring of the power supply are the correct size and have sufficient fuse protection. The power supply is a built-in device. The IP20 degree of protection of the power supply is intended for a clean and dry environment. The power supply is mounted in a control IP54 cabinet. For the connection parameters for wiring the power supply, such as the required stripping length with and without ferrule, refer to the technical data section. As a safety measure against shock currents, always wire the protective conductor device terminal block to the control cabinet ground connection. To avoid accidental contact with live parts, always cover the termination area (e.g., installation in the control cabinet).

- Check the voltage and types of specified power supply before connecting this instrument. When improper power supply is connected, it may cause malfunction and/or accident.
- The power supply contains components that have been designed for operation at potentially lethal voltages. The accumulated level of energy can also be high. Never carry out work when mains voltage is present.
- Depending on the ambient temperature and load on the power supply, the housing can become hot.

#### Heatsinks

- The PV-IV/MPP loads that are connected to the PV modules will generate heat when the PV modules are in operation. Do not touch the heatsinks or wear protective gloves.
- The heatsinks that are connected to the PV modules need to be placed at a ventilated location where the heat can be easily dissipated. The heatsinks cannot be placed in direct rain or wind.
- Do not place the heatsinks directly next to PV modules. As the heatsinks will generate heat, this could influence the results of the performance measurements.

#### **PV Modules**

![](_page_6_Picture_7.jpeg)

![](_page_6_Picture_8.jpeg)

#### **1.2.SYSTEM COMPONENTS**

The PV Blocks PV Evaluation system consists of:

- PV Base:
  - Computer (PV Link)
  - 24 VDC Power supply (PSU)
  - PV Base Block (PV-BASE)
  - o 10m ethernet cable

![](_page_7_Picture_8.jpeg)

![](_page_7_Picture_9.jpeg)

![](_page_7_Picture_10.jpeg)

- PV IV/MPP Pack
  - o PV-IV/MPP blocks
  - Load Block
  - o 10m power signal cable

#### 1.3.GETTING STARTED

In order to obtain high quality measurements several criteria with respect to set-up and mounting of the instruments have to be considered. The ideal mounting position for the system is a location which has a full hemispheric field-of-view without any obstructions [such as buildings, trees, and mountains]; however, it might be difficult to find such locations. Therefore, in practice it is ideal to install in a position which is free from obstructions at 5° above horizon.

The setup location should be easily accessible for periodic maintenance [glass dome cleaning], and avoid surrounding towers, poles, walls or billboards with bright colors that can reflect solar radiation onto the PV system.

The PB-Blocks components are made to be used in an all-weather IP54 Din-Rail enclosure which can be installed in close range to the PV modules. Hence the Load units can be directly connected to the PV module.

![](_page_8_Picture_6.jpeg)

Install the IV/MPP load units on a metal frame not exposed to precipitation and direct sun light. The loads unit are IP54 protected, however it is strongly recommended to shelter from environmental factors.

![](_page_8_Picture_8.jpeg)

During installation and service make sure mains power is switched off.

#### 1.4.INSTALLATION

Follow the installation instructions:

![](_page_9_Picture_4.jpeg)

For safety reasons always switch off-mains power before installation and service.

![](_page_9_Picture_6.jpeg)

It is recommended to use a voltage break and fuse to protect the electronic system against over current and switch-off mains power.

![](_page_9_Picture_8.jpeg)

To avoid electrical damage always switch off mains power before installation and service.

 Use a proper minimum IP 65 enclosure to mount the PV-Blockssystem modules outdoors. The PV-Blocksmodules are compatible with any T35mm dinrail. The PV-IV/MPP load module is mounted separate from the enclosure in close distance to the PV-Modules

![](_page_9_Picture_11.jpeg)

2. For the configuration of the system, maximum 8 units PV-IV/MPP can be connected to one power supply cluster. There is no limitation for the other PV-Blocksmodules connected to the same cluster.

- Attach the PV-Blocksmodule to the din-rail. Keep the PV-Line and power supply on the left-hand side of the PV-Base communication module. All consecutive modules (PV-IV/MPP, PV Irr, PV, Temp, PV Mod) are interlinked with the base unit communication and powerline.
- 4. The 24 VDC voltage supply cable can be connected to the terminals (+24VDC / V), see picture below.

![](_page_9_Picture_15.jpeg)

![](_page_9_Picture_16.jpeg)

Connect the 2 terminal blocks which are on the cable to the PV-IV/MPP module. Check the corresponding numbers indicated on the terminal.

- 6. V-MPP load cables
- a. Connect the 8 pin load cable to the IV/MPP load
- b. Connect the cable of the fan to the fan connector.
- c. Connect the PV module to the 4 wire Module input. Y splitter is provided to connect the 2 cable of the PV modules.

![](_page_10_Picture_7.jpeg)

![](_page_10_Picture_8.jpeg)

![](_page_10_Picture_9.jpeg)

Connect the ethernet cable to COM1 for local area networks. The other port (COM2 / 3) can be used for a peer to peer connection with a PC.

![](_page_11_Picture_3.jpeg)

#### 2. SOFTWARE

This section will describe the PV-Blockssoftware functionality and the way to use it.

#### 2.1.CONNECTING

The PV-Blocks system has to be controlled by an Ethernet network connection.

Connect the CAT-5 network cable to Port1 at the bottom of the internal computer. Connect the other end of the cable to your network. Your network should give the system a dedicated IP address.

Open a browser and type into the address bar: http://PV-Blocks.local

## When you get a warning about connecting to an insecure site, please ignore this and continue.

What if PV-Blocks.local does not work?

Sometimes the local network has strict security settings what prevents you to connect to the address <u>http://PV-Blocks.local</u>. If this is the case you will need to replace the name by the ip-address that was given to the PV-Blocks system. Your network administrator might be able to help you with this, but there is also another method:

- Keep the connection between your local network and the PV-Blocks system Port 1.
- Take a second network cable and connect this to port 2 of the PV Blocks computer.
- $\circ\,$  The other end of this second network cable has to be connected to your laptop or PC.
- You will have to give your laptops network adapter a static IP-address:
  - IP address 192.168.4.170
  - Subnet Mask 255.255.255.0
  - Gateway 192.168.4.1

Now open your browser and type the following address (in stead of PV-Blocks.local): <u>http://192.168.4.171</u>

You should now be connected to the PV-Blocks system. In the main screen (after logging in) you can see the IP address that was given by your network. Write this down and use it the next time you connect (after removing the second network cable). You will see the welcome screen:

![](_page_13_Picture_2.jpeg)

Welcome to PVBlocks

To use the system, please login.

#### Press the login link.

| Login |                                       |       |                | <b>^</b> |
|-------|---------------------------------------|-------|----------------|----------|
|       | Please log in                         |       |                |          |
|       |                                       |       | C <sub>2</sub> |          |
|       | Email                                 |       |                |          |
|       | admin@localhost                       | ••••] |                |          |
|       | Password                              |       |                |          |
|       |                                       |       |                |          |
|       | Remember me?                          |       |                |          |
|       |                                       |       |                |          |
|       | Log in                                |       |                |          |
|       |                                       |       |                |          |
|       | <b>PVBlocks</b> by ReRa Solutions BV. |       |                |          |
|       |                                       |       |                |          |
|       |                                       |       |                |          |
|       |                                       |       |                | *        |

If this is the first login then use the following credentials: user/email: admin@localhost password: 6vzZuP48k8OQ If this is correct you will enter the main PV-Blocks <u>dashboard</u>:

|              |           |                  |          | Tuesday    | , September 2        | 2, 2020                    | Meteo                         |                               |
|--------------|-----------|------------------|----------|------------|----------------------|----------------------------|-------------------------------|-------------------------------|
| Responsible: | John Doe  |                  |          | Time:      | 7:28:28 PM           |                            | Ambient temperature:          | 22.4 °C                       |
| Phone:       | 123456    | Email: john@doe. | com      | Time zone: | Europe/Berlin        |                            | Relative humidity:            | 42 %                          |
| Latitude:    | 51.700    | Elevation: 0.0 m |          | Up-time:   | 0 days 0 hours 4 mir | IS                         | Barometric pressure:          | 10156 Pa                      |
| Longitude:   | 5.800     |                  |          |            |                      |                            | GHI:                          | 0.0 Wm <sup>-2</sup>          |
| Network:     | I         | Port2 not found  |          |            |                      |                            | DHI:                          | 0.0 Wm <sup>-2</sup>          |
| Port1        | not found | Port3 not found  |          |            |                      |                            | DNI:                          | 0.0 Wm <sup>-2</sup>          |
|              |           |                  |          |            |                      |                            | Wind:                         | 0.0 ms <sup>-1</sup> (270°)   |
| Module 2     | ACd3342   | 23.2 C           | 0.0 W/m2 | -0.0 W     |                      | 80<br>90<br>70<br>60<br>60 |                               | _                             |
| Modulo 1     | 16046     | 22.0 C           | 0.0 W/m2 | 0.0 W      |                      | 00 50 eration              |                               |                               |
| Madula 4     | 10040     | 22.5 C           | 0.0 W/m2 | -0.0 VV    |                      | ш 30<br>30<br>20           |                               |                               |
| Wodule 4     | 123245    | 0.0 C            | 0.0 W/m2 |            |                      | 10                         |                               |                               |
| Module 5     | 3321      | 0.0 C            | 0.0 W/m2 |            |                      | 500 500 6 <sup>100</sup>   | 80° 80° 10° 11° 12° 12° 18° 1 | 5° 10° 1° 10° 10° 10° 10° 10° |
| Module 6     |           | 0.0 C            | 0.0 W/m2 |            |                      |                            |                               |                               |
|              |           |                  |          |            |                      |                            |                               |                               |

The PV-Blocks solution is a modular system dedicated to the long term measurement of PV Modules and all its relevant parameters.

There are several PV-Blocks available:

#### **IV-MPP**

The IV-MPP Block is an autonomous measurement and control unit that directly interfaces to an outdoor load. This load is connected close to the module to be measured. The Block can measure IV Curves and perform MPP tracking while it continuously measures the voltage and current (power) of the attached module.

#### **IV-TEMP**

The IV-TEMP can be used to connect and measure 4x Pt100 elements in a 3-wire configuration.

#### IV-IRR

The IV-IRR is used to measure 2 analog irradiance sensors (for example reference cells).

#### IV-MOD

The IV-MOD connects the PV-Blocks system to an external MODBUS network. It is used to create an interface to weather-stations and digital sensors. Currently the PV-MET-500 weather station and the EKO MS-90 DNI system are supported.

#### Workflow

The workflow consists out of 4 steps: configuration, data collection, iv-curves and analysis

#### configuration:

The user defines the PV-Modules that are connected to the different loads (IV-MPP). Each module will be assigned a temperature sensor connected to an IV-TEMP and an Irradiance device connected to a PV-IRR.

#### data collection

As a default the system measures all values at a one minute interval. This means all temperatures, irradiances, meteo-data and the current/voltage pair of each PV-Module are stored.

Each PV-Module is kept in open voltage conditions, so no current is flowing.

#### IV curves

For each PV-Module it is possible to define an IV-curve measurement interval. When this interval is set to 30 minutes, the system will perform a full IV curve each 30 minutes. In between these IV-curve measurements the PV-Module can be:

- a. kept in maximum power point (MPPT) by means of the Perturbation and observation (P&O) algorithm.
- b. kept in open voltage conditions
- c. kept at a fixed voltage bias

#### analysis

All data can be viewed and exported in the software.

Please read the <u>getting started</u> to setup your system

#### 2.3.GETTING STARTED

#### Step 1:

When you see the dashboard for the first time, it is advised to change your password. Go to the account menu for this by <u>pressing the Account button</u> in the top right corner.

#### Step 2:

Define your site. Go to the Site settings menu to do this.

#### Step 3:

Configure your Irradiance sensors. Go to the <u>Configure Irradiance sensors</u> menu to do this.

#### Step 4:

Define your hardware. Go to the <u>Hardware setup</u> menu to do this

#### Step 5:

Configure the connected PV-Modules. Go to the Configure PV Modules menu to do this

#### Step 6:

Setup the scheduler for IV curve measurements. Go to the Scheduler menu to do this

For the latest version of the software section, please check the software manual in the help function.

#### Data menu:

<u>Data</u>

P

Periodic data viewer IV curve viewer Data download

| PV-BLOCKS | Home | Data 🗸       | Setup 🗸   | Help |
|-----------|------|--------------|-----------|------|
|           |      | Periodic da  | ta viewer |      |
|           |      | IV curve vie | wer       |      |
|           |      | Data down    | load      |      |
|           |      |              |           |      |

#### Setup menu:

<u>Setup</u>

Configure Irradiance sensors Configure PV modules Site settings Scheduler Hardware setup Host computer Backup Update Log

| <b>PV-BLOCKS</b> | Home | Data 🗸 | Setup 🗸       | Help             |
|------------------|------|--------|---------------|------------------|
|                  |      |        | Configure Ir  | radiance sensors |
|                  |      |        | Configure P   | / modules        |
|                  |      |        | Site settings |                  |
|                  |      |        | Scheduler     |                  |
|                  |      |        | Hardware se   | tup              |
|                  |      |        | Host compu    | ter              |
|                  |      |        | Backup        |                  |
|                  |      |        | Update        |                  |
|                  |      |        | Log           |                  |

#### Help menu:

Shows this help

#### Account menu:

![](_page_18_Picture_6.jpeg)

The account page can be used to change your password.

#### 2.4.1. HOME

On the dashboard you can quickly see the status of the system.

|                                                                      |                                  |                                             |                                                          | Tuesday, Sept     | ember 22, 2020                                                                                                    | Meteo                                                                                                    |                                        |
|----------------------------------------------------------------------|----------------------------------|---------------------------------------------|----------------------------------------------------------|-------------------|----------------------------------------------------------------------------------------------------|----------------------------------------------------------------------------------------------------|----------------------------------------|
| Responsible:                                                         | John Doe                         |                                             |                                                          | Time: 7:28:28     | 8 PM                                                                                                    | Ambient temperature:                                                                                                    | 22.4 °C                                |
| Phone:                                                               | 123456 <b>E</b>                  | mail: john@doe                              | .com                                                     | Time zone: Europe | e/Berlin                                                                                                    | Relative humidity:                                                                                                    | 42 %                                   |
| Latitude:                                                            | 51.700 E                         | levation: 0.0 m                             |                                                          | Up-time: 0 days   | 0 hours 4 mins                                                                                                    | Barometric pressure:                                                                                                    | 10156 Pa                               |
| Longitude:                                                           | 5.800                            |                                             |                                                          |                   |                                                                                                    | GHI:                                                                                                    | 0.0 Wm <sup>-2</sup>                   |
| Network:                                                             | Ρ                                | ort2 not found                              |                                                          |                   |                                                                                                    | DHI:                                                                                                    | 0.0 Wm <sup>-2</sup>                   |
| Port1                                                                | not found P                      | ort3 not found                              |                                                          |                   |                                                                                                    | DNI:                                                                                                    | 0.0 Wm <sup>-2</sup>                   |
|                                                                      |                                  |                                             |                                                          |                   |                                                                                                    | Wind:                                                                                                    | 0.0 ms <sup>-1</sup> (270°)            |
|                                                                      | ACd3342                          | 23.2 C                                      | 0.0 W/m2                                                 | -0.0 W            | 80<br><u> </u> 70                                                                                                    |                                                                                                    |                                        |
| Module 2                                                             | /1000012                         |                                             |                                                          |                   | <u>o</u> ,                                                                                                    |                                                                                                    | <b>`</b>                               |
| Module 2<br>Module 3                                                 | 1234A                            | 23.0 C                                      | 0.0 W/m2                                                 | 0.0 W             | 60<br>60<br>50                                                                                                    |                                                                                                    |                                        |
| Module 2<br>Module 3<br>Module 1                                     | 1234A<br>16046                   | 23.0 C<br>22.9 C                            | 0.0 W/m2<br>0.0 W/m2                                     | 0.0 W<br>-0.0 W   | 60<br>60<br>60<br>60<br>80<br>80<br>80<br>80<br>80<br>80<br>80<br>80<br>80<br>80<br>80<br>80<br>80                                                                                                    |                                                                                                    |                                        |
| Module 2<br>Module 3<br>Module 1<br>Module 4                         | 1234A<br>16046<br>123245         | 23.0 C<br>22.9 C<br>0.0 C                   | 0.0 W/m2<br>0.0 W/m2<br>0.0 W/m2                         | 0.0 W<br>-0.0 W   | 60 60 60 60 60 60 60 60 60 60 60 60 60 6                                                                                                    |                                                                                                    |                                        |
| Module 2<br>Module 3<br>Module 1<br>Module 4<br>Module 5             | 1234A<br>16046<br>123245<br>3321 | 23.0 C<br>22.9 C<br>0.0 C<br>0.0 C          | 0.0 W/m2<br>0.0 W/m2<br>0.0 W/m2<br>0.0 W/m2             | 0.0 W<br>-0.0 W   | Solar Elevation And<br>Solar Elevation And<br>Solar Ele | et start start sta | \$ \$ \$ \$ \$ \$ \$ \$ \$ \$ \$ \$ \$ |
| Module 2<br>Module 3<br>Module 1<br>Module 4<br>Module 5<br>Module 6 | 1234A<br>16046<br>123245<br>3321 | 23.0 C<br>22.9 C<br>0.0 C<br>0.0 C<br>0.0 C | 0.0 W/m2<br>0.0 W/m2<br>0.0 W/m2<br>0.0 W/m2<br>0.0 W/m2 | 0.0 W<br>-0.0 W   | Solar Flevation And<br>Solar Flevation And<br>Solar Plevation And<br>Solar Ple |                                                                                                    | ee en to to to to to                   |

On the dashboard you will see 5 areas and the topbar menu system.

#### Area: New Site

New site shows the data of the current location. This information has to be inserted by the user in the Setup/Site Settings page. Furthermore, it will show the 3 IP addresses of the Ethernet ports on the PV-Blockscomputer. The first IP address (port 1) is always the one given by your local network.

#### Area: Date/Time

This indicates the current date, time and timezone. It will also indicate the up-time of the system.

#### Area: Meteo

This region will always show the last available measurement from attached Meteo systems..

#### Area: PV Modules

Here an overview of the last measurements on the PV modules is shown. It shows the temperature of the temperature sensor that is attached to the specific PV-module and the irradiance that was measured for this module.

#### Area: Sun Path

The calculated sun elevation angle is shown, including the year max. and year min. lines.

2.4.2. DATA

<u>Data</u>

Periodic data viewer IV curve viewer Data download

#### 2.4.2.1. PERIODIC DATA VIEWER

This page will visualize all the default measurements of a certain day. Default measurements are all values at a one minute interval. This means all temperatures, irradiances, meteo-data and the current/voltage pair of each PV-Module

In the top area you can select the day. Press the refresh icon (  $\checkmark$  ) to update all values.

There are 4 graphs: Meteo, Irradiance, Power and Temperature. On the graphs are tools to select different data sets and enable/disable certain values.

When the Export data button is used, a single CSV file is downloaded where all data of the selected day is stored.

#### 2.4.2.2. IV CURVE VIEWER

Use this page to view the measured IV curves.

In the top area you can select the day. Press the refresh icon ( $\stackrel{\checkmark}{\sim}$ ) to update all values.

Select the Load that you are interested in, in the Measurements area and the available curve timestamps will appear in the drop-down list next to the Loads list.

Pressing the Export all curves button will download a single file that contains all the curves measured for the selected load.

![](_page_21_Figure_2.jpeg)

| PV-BLOCKS Home Da | ta 🗸 Setup 🗸 H          | elp       |              |          |                         | Account |
|-------------------|-------------------------|-----------|--------------|----------|-------------------------|---------|
| S More info       |                         |           |              |          |                         |         |
| Select day 😂      |                         |           | Measurer     | nents    |                         |         |
| Day               | Month                   | Year      | Loads        |          |                         |         |
| 10                | September 🗸             | 2020      | LOAD-4       | ~        | 9/10/2020 11:05:15 AM 🗸 |         |
|                   |                         |           | Export all   | curves   |                         | - 11    |
| IV Curve          |                         |           | Extracted p  | arameter | s                       |         |
| 8                 |                         | 250       | lsc:         | 7.08 A   | Ν                       | - 11    |
| 6                 |                         | -200      | Voc:         | 42.26 V  | 14 <sup>3</sup>         |         |
| [¥] 14            |                         | 150 Power | Impp:        | 6.39 A   |                         |         |
| 3 Cont            | 1                       | 100 🖹     | Vmpp:        | 33.53 V  |                         |         |
| 2                 |                         | -50       | Fill factor: | 71.56 %  |                         |         |
| 0 10              | 20 30 40<br>Voltage [V] | 0<br>50   | Download c   | urve     |                         |         |

When a curve is selected by its timestamp, it is shown in the IV-curve graph together with its extracted parameters. You can download this single selected curve by pressing the Download curve button.

#### 2.4.2.3. DATA DOWNLOAD

Use this screen to download the data collected over a longer period. Select a start day

and a stop day and press the refresh icon (  $\stackrel{\checkmark}{\sim}$  ) to update all values.

The Export button will now appear indicating the amount of measurement rows which are available.

When the Export button is used, a single CSV file is downloaded where all data of the selected period is stored.

| Select             | export start day 📿   | 1            | Select export stop day 😂    |
|--------------------|----------------------|--------------|-----------------------------|
| Day<br>8<br>Export | Month<br>September 🗸 | Year<br>2020 | DayMonthYear11September2020 |

2.4.3. SETUP

<u>Setup</u>

Configure Irradiance sensors Configure PV modules Site settings Scheduler Hardware setup Host computer Backup Update Log

#### 2.4.3.1. CONFIGURE IRRADIANCE SENSORS

You require analog in-plane irradiance sensors to allow for the measurement of the incident power on the PV-Modules.

You can define the sensors on this page.

### **PV-BLOCKS**

## Irradiance sensors

| Manufacturer            | Code     | Serial               | Sensitivity | Irradiance |   |   |
|-------------------------|----------|----------------------|-------------|------------|---|---|
| Mencke & Tegtmeyer GmbH | Si-mV-85 | 85-00003-17-20340137 | 56.88       | InPlane    | ľ | • |
| Mencke & Tegtmeyer GmbH | Si-mV-85 | 85-00003-17-20340138 | 56.48       | InPlane    | ľ | • |
| _                       |          |                      |             |            |   |   |

Press the New button insert a new sensor. This can be a reference cell or a pyranometer. Insert the sensitivity in uV/W/m2.

| Mencke & Tegtmeyer Gmb  | H [Si-mV-85] 🛛 🔓 😣 |  |
|-------------------------|--------------------|--|
| Manufacturer            | Model              |  |
| Mencke & Tegtmeyer GmbH | Si-mV-85           |  |
| Serial                  | Sensitivity        |  |
| 85-00003-17-20340137    | 56,88              |  |
| Type of irradiance      | Sensor type        |  |
| In-plane 🗸              | Reference Cell 🗸   |  |
| Tilt angle              | Azimuth            |  |
|                         |                    |  |

You can also insert the tilt angle and azimuth if this is available.

#### 2.4.3.2. CONFIGURE PV MODULES

This page is used to define the PV-Modules which are connected to the system. You can have more PV-Modules in this page then you have actively connected to the loads. Use it as a database of your PV-Modules collection.

## **PV Modules**

| Manufacturer | Panel Code | Serial  | Area | Power | Irradiance sensor |  |
|--------------|------------|---------|------|-------|-------------------|--|
| JWA          | Module 2   | ACd3342 | 1.3  | 280   | 2                 |  |
| Sunpower     | Module 3   | 1234A   | 0    |       | 2                 |  |
| JA Solar     | Module 1   | 16046   | 1.6  | 265   | 2 🔋               |  |
| ReRa         | Module 4   | 123245  | 0    | 123   | 2                 |  |
| ReRa 2       | Module 5   | 3321    | 0    |       | 2                 |  |
| ReRa 3       | Module 6   |         | 0    |       | 2 🔋               |  |

Press the New button to create a new PV-Module.

| JA Solar [JAM6(R)( | BK)]        | 8                          |
|--------------------|-------------|----------------------------|
| Manufacturer       | Panel Code  | Serial                     |
| JA Solar           | JAM6(R)(BK) | 61215/61730                |
| Material           | Area        |                            |
| Silicon            | 1,3         |                            |
| lsc                | Voc         | Power                      |
| 9.13               | 38.52       | 265                        |
| тс                 | Alpha       | Beta                       |
| Cells              | Strings     | Temperature sensor:        |
| 72                 | 1           | RTD-2 🗸                    |
| Load:              | In-plane i  | rradiance detector:        |
| LOAD-1 🗸           | Si-mV-85    | 5 (85-00003-17-20340138) 🗸 |
| □ Bifacial module  |             |                            |
| Save & Close       |             |                            |

First fill in all data that is available for the module. Most fields are optional, however the Manufacturer, Panel code and Serial number are mandatory.

From the Load drop-down list select the Load that is connected to the PV-Module. Do the same for the temperature sensor and assign one of the connected <u>irradiance sensors</u> to the modules to be used as Plane of Irradiance sensor.

#### 2.4.3.3. SITE SETTINGS

In this page you have to set the correct time zone and coordinates of the location. This is important for the calculation of sun path.

The system works in the background with UTC time values; therefore you will have to set your time zone in order to get the correct values locally.

You can also fill in some details of your measurement site, but this is optional.

| PV-BLOCKS     |                                    |                 |                      |                                |                  | ≡ | * |
|---------------|------------------------------------|-----------------|----------------------|--------------------------------|------------------|---|---|
| Site settings |                                    |                 |                      |                                |                  |   |   |
|               | Save Cance                         | el              |                      |                                |                  |   |   |
|               | Site                               |                 | Descrip              | otion                          |                  |   |   |
|               | Main Site                          | ۵               | Power                | r plant                        |                  |   |   |
|               | Responsible                        | Phone nu        | umber                | E-mail                         |                  |   |   |
|               | John Doe                           | 123456          | 7                    | john@doe.nl                    |                  |   |   |
|               | Latitude                           | Longitud        | le                   | Elevation                      |                  |   |   |
|               | 51.80538                           | 5.70809         | 2                    | 0                              | $\triangleright$ |   |   |
|               | (UTC+01:00) Am                     | sterdam, Berlir | n, Bern, Ro          | ome, Stockholm, Vienna         | ~                |   |   |
|               | UTC Time. Forma<br>(e.g. 13:45:12) | ıt: hh:mm:ss    | Date. Fo<br>(e.g. 20 | ormat YYYY-MM-DD<br>)20-09-20) |                  |   |   |
|               | current                            |                 | currer               | nt                             |                  |   |   |
|               |                                    |                 | De Celeri            | D) (                           |                  |   |   |
|               | Р                                  | VBIOCKS by Re   | eka Solutio          | ons BV.                        |                  |   |   |
|               |                                    |                 |                      |                                |                  | ٨ |   |
|               |                                    |                 |                      |                                |                  |   | Ŧ |

#### 2.4.3.4. SCHEDULER

The scheduler is used to control the measurements.

PV-BLOCKS Home Data 🗸 Setup 🗸 Help

## Scheduler

| Pause scheduler | Scheduler<br>Before making any<br>changes to the<br>scheduler, you will have<br>to temporarily pause the<br>measurements. Use the<br>button to pause the<br>scheduler. |
|-----------------|----------------------------------------------------------------------------------------------------|
|-----------------|----------------------------------------------------------------------------------------------------|

As a default the system measures the values at a one-minute interval. This means all temperatures, irradiances, meteo-data and the current/voltage pair of each PV-Module are stored.

### 🖵 It is not possible to change this interval.

When something changes in the PV-Blocks configuration, for example a new PV-Blocks is added, the scheduler needs to be updated.

For any change in the Scheduler (and in the hardware) it is required to pause the scheduler. Press the *Pause scheduler* button:

| Scheduler        |                                                                                    | IV-curves                              |          |  |
|------------------|------------------------------------------------------------------------------------|----------------------------------------|----------|--|
| Enable scheduler | Scheduler<br>The scheduler is now                                                  | PVBlock Start Stop Mode Curve Interval |          |  |
|                  | paused, no<br>measurements are<br>taken. Use the button<br>to enable the scheduler | LOAD-1                                 |          |  |
|                  |                                                                                    | LOAD-2                                 |          |  |
|                  | to enable the scheduler.                                                           | LOAD-3                                 |          |  |
|                  |                                                                                    | LOAD-4                                 |          |  |
| Reset Scheduler  | Reset<br>To reset the scheduler,                                                   | LOAD-5                                 |          |  |
|                  | press the button. All<br>scheduler settings will                                   | LOAD-6                                 |          |  |
|                  | be reset and removed.<br>Do this for example                                       | LOAD-7                                 |          |  |
|                  | when a new PVBlock is installed.                                                   | LOAD-8                                 | <b>B</b> |  |

When the scheduler is paused, no measurements are taken anymore. This is made clear by the red warning area on top of the screen.

Pressing the Reset Scheduler button will make sure all PV-Blocks are configured correctly. Always do this when changes in hardware have been made (adding or removing physical PV-Blocks).

#### **IV-curves**

Each connected load (IV-MPP PV-Blocks) can be programmed to take IV-curves at regular intervals. After resetting the scheduler no IV-curves will be measured.

Press the green edit icon behind the load that you want to configure.

A new page opens:

| PV-BLOCKS Home Data ∨ Setup              | o 🗸 Help                              |                        |                   | Account |
|------------------------------------------|---------------------------------------|------------------------|-------------------|---------|
| The scheduler is paused, no measurements | : are taken. Go to System Setup / Scl | heduler to enable it.  |                   |         |
| Schedule                                 |                                       |                        |                   |         |
| PVBlock                                  | Start time                            | Stop time              | IV Curve interval |         |
| LOAD-1                                   | 09:00:00                              | 22:00:00               | 00:15:00          |         |
| Mode                                     | Voltage bias                          |                        |                   |         |
| MPP tracking                             | 0                                     |                        |                   |         |
| Select mode                              |                                       |                        |                   |         |
| MPP tracking Open voltage                |                                       |                        |                   |         |
| Voltage bias                             |                                       |                        |                   |         |
|                                          |                                       |                        |                   |         |
|                                          |                                       |                        |                   |         |
|                                          |                                       |                        |                   |         |
|                                          | P\/Block                              | s by ReRa Solutions BV |                   |         |
|                                          | r v blocks                            | by nena solutions by.  |                   |         |
|                                          |                                       |                        |                   |         |

In this page the IV-curve measurements can be configured.

Between the start and stop time the IV-curves are measured at the interval time set each day.

Between the measurement the PV-Module can be in one of the three states indicated by Mode:

- a. kept in maximum power point (MPPT) by means of the Perturbation and observation (P&O) algorithm.
- b. kept in open voltage conditions
- c. kept at a fixed voltage bias which is set in the Voltage bias input box

The default scheduler will measure current and voltage pairs of ever Load at 1 minute intervals. Depending on the mode set, this will be MPP, Voc or Vbias

#### 2.4.3.5. HARDWARE SETUP

In this page the hardware is configured, to do this, the scheduler needs to be stopped. Press the *Pause scheduler* button to do this.

![](_page_32_Picture_2.jpeg)

## Hardware configuration

|--|

The following screen appears:

![](_page_33_Picture_2.jpeg)

he scheduler is paused, no measurements are taken. Go to System Setup / Scheduler to enable it.

| raware         | configuration                                                                                                    | Position | Label                      | PV-block | Unique ID                                       |
|----------------|----------------------------------------------------------------------------------------------------|----------|----------------------------|----------|-------------------------------------------------|
| nable schedule | er Hardware<br>configuration                                                                                          | 1        | LOAD-1                     | IV-MPP   | (3746994893856784658 <mark>B</mark> link /Reset |
|                | The scheduler is now paused, no                                                                                       | 2        | LOAD-2                     | IV-MPP   | (5548434744804695570 <mark>Blink</mark> /Reset  |
|                | taken. Use the button to enable the scheduler.                                                                        | 3        | LOAD-3                     | IV-MPP   | (3026418953477529618 <mark>Blink /Reset</mark>  |
|                |                                                                                                    | 4        | LOAD-4                     | IV-MPP   | (1376300046512852661 <b>0)</b> link /Reset      |
| eset Base unit | Reset base unit<br>Whenever the system is<br>malfunctioning resetting                                                 | 5        | LOAD-5                     | IV-MPP   | (9583660010928700690)Blink /Reset               |
|                | the base unit can provide<br>a solution.                                                                              | 6        | LOAD-6                     | IV-MPP   | (1347477008897650075 <b>4</b> )link /Reset      |
|                |                                                                                                    | 7        | LOAD-7                     | IV-MPP   | (1419534602935512168 <b>2)link</b> /Reset       |
| can PVBlocks   | Scan PVBlocks<br>The hardware will scan<br>itself to see if there are                                                 | 8        | LOAD-8                     | IV-MPP   | (4323455646159970578)Blink /Reset               |
|                | any new PVBlocks<br>installed. Only use this<br>when the hardware is                                                  | 9        | IV-MOD                     | PV-MOD   | (4683743616348219410)Blink /Reset               |
|                | modified or the first time<br>the system is setup.                                                                    | 10       | Temperatures               | PV-TEMP  | (3674937299816732946Blink /Reset 🗹              |
|                |                                                                                                    | 11       | Temperatures               | PV-TEMP  | (1109686948572427547 <b>8</b> link /Reset 🗹     |
| end Trigger    | Trigger measurements<br>This will send a trigger<br>signal to the system.                                             | 12       | Irradiances                | PV-IRR   | (6269010685182116882)Blink /Reset 🗹             |
|                | resulting is a synchronous<br>measurement among all<br>pvblocks. This only has to<br>be used for testing<br>purposes. | Save     |                            |          |                                                 |
| irect control  | <b>Direct PVBlock control</b><br>This will allow for the<br>direct control of the<br>PVBlock modules.                 |          |                            |          |                                                 |
|                |                                                                                                    | PVBI     | ocks by ReRa Solutions BV. |          |                                                 |
|                |                                                                                                    |          |                            |          |                                                 |

On the left you find the control buttons, on the right the PV-Blocks in the system.

#### The controls

#### Enable scheduler

This will enable the scheduler and closes this page.

#### Reset base unit

When the system is malfunctioning, this button can be used to reset the hardware. After the pressing this button wait for one minute before enabling the scheduler.

#### Scan PV-Blocks

This will perform a hardware scan to get all the connected PV-Blocks. This is required when something changes in the system (adding or removing PV-Blocks).

#### Send trigger

This will send a measurement trigger to all PV-Blocks. Please do not use this, it is there for service only.

#### Direct control

This will allow for the direct control of all PV-Blocks. Please do not use this, it is there for service only.

On the right an overview of the installed PV-Blocks is shown.

There are 4 columns:

#### Position

This is an optional parameter that can be set to indicate the physical location of a PV-Blocks in the system.

As the system is unaware of the physical location of a PV-Blocks in the system, the user has the indicate the position manually. This is optional, but will make it easier to locate a certain PV-Blocks.

You can use the green link named Blink at the end of each row, to make the PV-Blocks blink its red led 3 times. This will tell you the position of the PV-Blocks.

Label This can be used to give a unique name to each IV-MPP Block

#### **PV-Block**

Indication of the block type IV-MPP, IV-TEMP, IV-MOD or IV-IRR

#### Unique ID

This indicates the unique hardware ID of each PV-Block. Next to this you find the Blink and Reset link. Press Blink to make the PV-Block =blink its red led for three times. Press reset to reset this certain PV-Block.

The PV-IRR and PV-TEMP block can be configured by pressing the edit icon on the right:

#### IV-TEMP

For each of the 4 inputs of the PV-Temp Pt100 measurement block a label can be given here.

![](_page_35_Picture_9.jpeg)

## IV-TEMP setup

![](_page_35_Figure_11.jpeg)

![](_page_36_Picture_2.jpeg)

#### 2.4.3.6. HOST COMPUTER

When it is required to turn off the system, it is the best to power off the computer from this page. This ensures a long lifetime of the computer.

Try to prevent turning off the power when the computer is running.

Use this page to shutdown or restart the PC.

| <b>PV-BLOCKS</b> | Home       | Data 🗸 | Setup 🗸 | Help                                  | Account |
|------------------|------------|--------|---------|---------------------------------------|---------|
| Restart H        | lost Comp  | uter   |         |                                       |         |
| Power Of         | ff Host Co | mputer |         |                                       |         |
| _                |            |        |         |                                       |         |
|                  |            |        |         |                                       |         |
|                  |            |        |         | <b>PVBlocks</b> by ReRa Solutions BV. |         |
|                  |            |        |         |                                       | ۵       |

#### 2.4.3.7. BACKUP

It is recommended to make a backup of the system on regular intervals. These backups contain all measurements and configuration settings.

The intended usage of these backups is the emergency restoring of the system when ever needed. Keep the backups in a safe place.

Do not use this feature to export measurement data in order to analyse. This type of export has to be done in the <u>data download</u> page.

| <b>V-BLOCKS</b> | Home          | Data 🗸      | Setup 🗸        | Help                    |                              |                          | Account |
|-----------------|---------------|-------------|----------------|-------------------------|------------------------------|--------------------------|---------|
| Back            | up            |             |                |                         |                              |                          |         |
| Available       | •<br>e backup | S           |                |                         |                              |                          |         |
| Name            |               |             |                |                         | Date                         | Download                 | Restore |
| psql-dat        | a-2020092     | 21-113355-  | d3b71249-b     | ec4-4b3d-b71e-df68a01c5 | 160.tar.gz 21-Sep-2020 11:33 | 3:58 Download Backup (5N | 1Ь)     |
| New bad         | ckup          |             |                |                         |                              |                          |         |
| Upload I        | oackup fi     | om your     | device.        |                         |                              |                          |         |
| Upload a b      | oackup fror   | n your comp | outer so you o | an restore it.          |                              |                          |         |
|                 |               |             |                |                         |                              |                          |         |
|                 |               |             |                |                         |                              |                          |         |
|                 |               |             |                |                         | . D-D- C-lution- DV          |                          |         |
|                 |               |             |                | PVBIOCKS D              | y Reka Solutions BV.         |                          |         |
|                 |               |             |                |                         |                              |                          | 4       |

When it is required the supplier will explain how to restore a backup, this is currently disabled.

#### 2.4.3.8. UPDATE

When the supplier informs you about an available update you can use this page. When you press the Update System button it will ask you for a confirmation. When you agree it will go online to get the latest version of the software. It will start the system and after 3-5 minutes it is back online again. Please press the browser refresh button after this time to see if the system is running again.

**PV-BLOCKS** Home Data 🗸 Setup 🗸 Help Update system software Update software Update System To update the software, press the button. The system will restart and after a few minutes you can reload this page. **Update Configuration Key** Update Key The system uses a configuration key to update the software. When this key has changed it needs to be renewed. Insert the key below and press the button. Only do this when advised so by the distributor of the system. Paste the configuration key here

There is an *Update Key* button. Please do only use this when asked for by the supplier. You might damage the update system when this is not used correctly.

#### 2.4.3.9. LOG

In this screen the software logs are shown. Please only use this when asked to by supplier for support issues.

| PV-BLOCKS Home Data V Setup V Help                                                                                  | Account |
|----------------------------------------------------------------------------------------------------|---------|
|                                                                                                    |         |
|                                                                                                    |         |
| Logs                                                                                                    |         |
|                                                                                                    |         |
|                                                                                                    |         |
| Blazor Log                                                                                                    |         |
|                                                                                                    |         |
| 2020-09-22 00:00:09.597 +00:00 [INF] Link <timeworker> running at: "2020-09-22100:00:00.5978874+00:00"</timeworker> |         |
| 2020-09-22 00:00:00.695 +00:00 [INF] Waiting for SQL dump to be done                                                |         |
| 2020-09-22 00:00:01.605 +00:00 [INF] Link <timeworker> running at: "2020-09-22T00:00:01.6057210+00:00"</timeworker> |         |
| 2020-09-22 00:00:01.695 +00:00 [INF] Waiting for SQL dump to be done                                                |         |
| 2020-09-22 00:00:02.606 +00:00 [INF] Link <timeworker> running at: "2020-09-22T00:00:02.6067375+00:00"</timeworker> |         |
| 2020-09-22 00:00:02.699 +00:00 [INF] Waiting for SQL dump to be done                                                |         |
| 2020-09-22 00:00:03.611 +00:00 [INF] Link <timeworker> running at: "2020-09-22T00:00:03.6110489+00:00"</timeworker> |         |
| 2020-09-22 00:00:03.699 +00:00 [INF] Waiting for SQL dump to be done                                                |         |
| 2020-09-22 00:00:04.614 +00:00 [INF] Link <timeworker> running at: "2020-09-22T00:00:04.6140472+00:00"</timeworker> |         |
| 2020-09-22 00:00:04.703 +00:00 [INF] Waiting for SQL dump to be done                                                |         |
| 2020-09-22 00:00:05.617 +00:00 [INF] Link <timeworker> running at: "2020-09-22T00:00:05.6175949+00:00"</timeworker> |         |
| 2020-09-22 00:00:05.706 +00:00 [INF] Waiting for SQL dump to be done                                                |         |
| 2020-09-22 00:00:06.617 +00:00 [INF] Link <timeworker> running at: "2020-09-22T00:00:06.6178950+00:00"</timeworker> |         |
| 2020-09-22 00:00:06.706 +00:00 [INF] Waiting for SQL dump to be done                                                |         |
| 2020-09-22 00:00:07.618 +00:00 [INF] Link <timeworker> running at: "2020-09-22T00:00:07.6186448+00:00"</timeworker> |         |
| 2020-09-22 00:00:07.705 +00:00 [INF] Waiting for SQL dump to be done                                                |         |
| 2020-09-22 00:00:08.621 +00:00 [INF] Link <timeworker> running at: "2020-09-22T00:00:08.6218082+00:00"</timeworker> |         |
| 2020-09-22 00:00:08.706 +00:00 [INF] Waiting for SQL dump to be done                                                |         |
| 2020-09-22 00:00:09.630 +00:00 [INF] Link <timeworker> running at: "2020-09-22700:00:09.6300013+00:00"</timeworker> |         |
| 2020-09-22 00:00:09.706 +00:00 [INF] Waiting for SQL dump to be done                                                |         |
| 2020-09-22 00:00:10.631 +00:00 [INF] Link <timeworker> running at: "2020-09-22T00:00:10.6312131+00:00"</timeworker> |         |
| 2820-09-22 00:00:10.708 +00:00 [INF] Waiting for SQL dump to be done                                                |         |
| 2020-09-22 00:00:11.634 +00:00 [INF] Link <timeworker> running at: "2020-09-22T00:00:11.6345998+00:00"</timeworker> |         |

### 2.4.4. HELP

This will open the current help pages.

#### 2.4.5. ACCOUNT

Use this page to change your password. The default password is "password123"

#### PV Blocks system

÷

| mail<br>assword |                                       |      |    |
|-----------------|---------------------------------------|------|----|
| hang password   | Current password                      |      |    |
|                 |                                       | •••1 |    |
|                 | New password                          |      | Ν  |
|                 |                                       | ٩    | μş |
|                 | Confirm new password                  |      |    |
|                 |                                       | ٩    |    |
|                 | Update password                       |      |    |
|                 | <b>PVBlocks</b> by ReRa Solutions BV. |      |    |

### 3. SPECIFICATIONS

### PV Base pack (items 1-3)

#### 1. PV Base communication module

| Supply Voltage                  | 24 VDC                      |
|---------------------------------|-----------------------------|
| Communication interface         | RS 485 serial communication |
| Operating temperature range     | -25°C – 70°C                |
| Maximum number of PV blocks     | 32                          |
| Maximum number of IV/MPP blocks | 8                           |

#### 2. Power supply module

| Supply Voltage              | 24 VDC                       |
|-----------------------------|------------------------------|
| Power                       | 5 A /120 W                   |
| Input voltage range         | 100 VAC – 240 VAC / 50-60 Hz |
| Operating temperature range | -25°C – 70°C                 |

#### 3. PV Link computer module

| Supply Voltage              | 24 VDC                         |
|-----------------------------|--------------------------------|
| Operating temperature range | -25°C – 70°C                   |
| Operating system            | Linux / web interface          |
| Memory                      | 4 GB                           |
| Data storage                | 32 GB SSD                      |
| Communication               | WAN / Local (3 ethernet ports) |

#### IV / MPP pack 600 (IV/MPP module + Load module)

| Operating modes                   | MPPT(P&O), Voltage Biasing, Open Voltage,    |
|-----------------------------------|----------------------------------------------|
|                                   | Short circuit                                |
| Supply Voltage                    | 24 VDC                                       |
| Communication interface           | RS 485 serial communication                  |
| Operating temperature range       | -25°C – 40°C                                 |
| Max Load IV measurement           | 600 W                                        |
| Max Load MPP load                 | 600 W                                        |
| (V) Range / Resolution / Accuracy | <1 – 5 / 50µV / 0.05% + 0.02%                |
|                                   | <1 – 50 / 500µV / 0.05% + 0.02%              |
|                                   | <1 – 100 / 1 mV / 0.1% + 0.02%               |
|                                   | <1 – 200 / 15 mV / 0.1% + 0.02%              |
| (I) Range / Resolution / Accuracy | 0-20A / 200µA / 0.1% +0.02%                  |
| Cooling                           | Forced ventilation                           |
| Temperature protection            | Delta max T=45°C (85 °C board level)         |
| ADC                               | Simultaneous measurement of current voltage, |
|                                   | 24 bits                                      |
| Voltage range / Resolution        | 1 – 200V / 1mV (No true zero)                |
| Voltage Accuracy                  | +/- 10mV                                     |
| Current range / Resolution        | 0 – 20A / 1mA                                |

| Current accuracy | +/- 10mA                                  |
|------------------|-------------------------------------------|
| IV points        | 100                                       |
| IV sweep time    | 200ms – 30 seconds                        |
| IV sweep         | Isc – Voc or Voc - Isc                    |
| Operating modes  | MPPT(P&O), Volatge Biasing, Open Voltage, |
|                  | Short circuit                             |

## IV / MPP pack 350 (IV/MPP module + Load module)

| Operating modes                   | MPPT(P&O), Voltage Biasing, Open Voltage,    |
|-----------------------------------|----------------------------------------------|
|                                   | Short circuit                                |
| Supply Voltage                    | 24 VDC                                       |
| Communication interface           | RS 485 serial communication                  |
| Operating temperature range       | -25°C – 40°C                                 |
| Max Load IV measurement           | 350 W                                        |
| Max Load MPP load                 | 350 W                                        |
| (V) Range / Resolution / Accuracy | <1 – 5 / 50µV / 0.05% + 0.02%                |
|                                   | <1 – 50 / 500µV / 0.05% + 0.02%              |
|                                   | <1 – 100 / 1 mV / 0.1% + 0.02%               |
|                                   | <1 – 200 / 15 mV / 0.1% + 0.02%              |
| (I) Range / Resolution / Accuracy | 0-20A / 200µA / 0.1% +0.02%                  |
| Cooling                           | Forced ventilation                           |
| Temperature protection            | Delta max T=25°C (85 °C board level)         |
| ADC                               | Simultaneous measurement of current voltage, |
|                                   | 24 bits                                      |
| Voltage range / Resolution        | 1 – 200V / 1mV (No true zero)                |
| Voltage Accuracy                  | +/- 10mV                                     |
| Current range / Resolution        | 0 – 20A / 1mA                                |
| Current accuracy                  | +/- 10mA                                     |
| IV points                         | 100                                          |
| IV sweep time                     | 200ms – 30 seconds                           |
| IV sweep                          | Isc – Voc or Voc - Isc                       |
| Operating modes                   | MPPT(P&O), Volatge Biasing, Open Voltage,    |
|                                   | Short circuit                                |

### PV Temp module

| Temperature sensor (Optional) | Temperature sensor PT-100 / 3W / Class A |
|-------------------------------|------------------------------------------|
| Supply Voltage                | 24 VDC                                   |
| Communication interface       | RS 485 serial communication              |
| Operating temperature range   | -25°C – 70°C                             |
| Temperature sensor            | PT-100 / 3W                              |
| Number of channels            | 4                                        |
| Accuracy                      | +/- 0.1°C (with PT-100 sensor +/- 0.3°C) |
| Resolution                    | 0.01°C                                   |

#### PV Irradiance module

| Solar sensors               | MS-80 / Silicon Reference cell + shunt resistor |
|-----------------------------|-------------------------------------------------|
| Supply Voltage              | 24 VDC                                          |
| Communication interface     | RS 485 serial communication                     |
| Operating temperature range | -25°C – 70°C                                    |
| Irradiance sensor           | Analog (mV output)                              |
| Number of channels          | 4                                               |
| Input range (mV)            | 0-100 mV                                        |
| Accuracy                    | +/- 1μV                                         |
| Resolution                  | 0.15 μV                                         |

#### **PV Modbus module**

| Sensors                     | MS-80S / MS-90 plus+ / PVmet 500 |
|-----------------------------|----------------------------------|
| Supply Voltage              | 24 VDC                           |
| Communication interface     | RS 485 serial communication      |
| Operating temperature range | -25°C – 70°C                     |
| Sensors                     | Modbus RTU                       |
| Number of channels          | 4                                |

![](_page_45_Picture_1.jpeg)

**EKO Asia, Oceania** 1-21-8 Hatagaya, Shibuya-ku, Tokyo 151-0072 Japan P. +81.3.3469.6711 F. +81.3.3469.6719 info@eko-asia.com www.eko.co.jp

#### **EKO North America**

95 South Market Street, Suite 300, San Jose, CA 95113, USA P. +1-408-977-7751 F. +1-408-977-7741 info@eko-usa.com www.eko-usa.com

## EKO Europe, Middle East, Africa,

South America Lulofsstraat 55, Unit 28, 2521 AL, Den Haag, The Netherlands P. +31 (0)70 3050117 F. +31 (0)70 3840607 info@eko-eu.com www.eko-eu.com